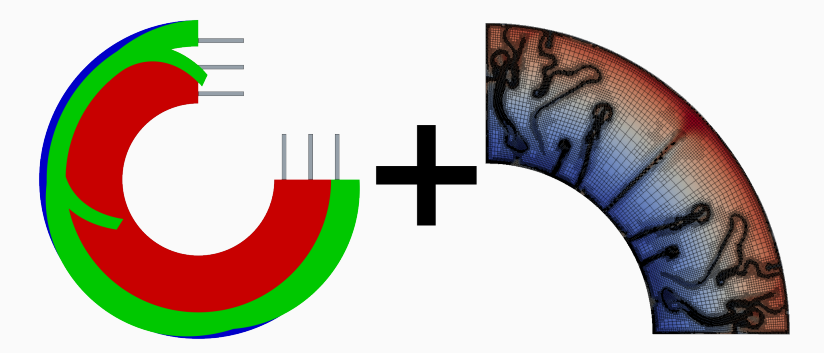

# The Geodynamic World Builder in ASPECT

A solution for complex intitial conditions

July 24, 2020

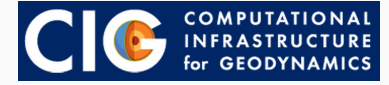

1. What is the Geodynamic World Builder (GWB)?

- 1. What is the Geodynamic World Builder (GWB)?
- 2. How can you use the World Builder with ASPECT?

- 1. What is the Geodynamic World Builder (GWB)?
- 2. How can you use the World Builder with ASPECT?
- 3. How do you make a model with the World Builder?

- 1. What is the Geodynamic World Builder (GWB)?
- 2. How can you use the World Builder with ASPECT?
- 3. How do you make a model with the World Builder?
- 4. Where can you find more info about the World Builder?

- 1. What is the Geodynamic World Builder (GWB)?
- 2. How can you use the World Builder with ASPECT?
- 3. How do you make a model with the World Builder?
- 4. Where can you find more info about the World Builder?
- 5. What are the development plans for the World Builder? And how can you contribute?

# What is the World Builder?

easy to make, good for simplified problems and benchmarks

easy to make, good for simplified problems and benchmarks

#### 2. data driven models:

easy to load in data like an ASCII file, good for steady state models

easy to make, good for simplified problems and benchmarks

#### 2. data driven models:

easy to load in data like an ASCII file, good for steady state models

#### 3. complex synthetic models:

hard to make, good for evolution models starting in the past

easy to make, good for simplified problems and benchmarks

#### 2. data driven models:

easy to load in data like an ASCII file, good for steady state models

#### 3. complex synthetic models:

hard to make, good for evolution models starting in the past

The GWB is designed to make the last case a lot easier

#### Example: Initial conditions are hard

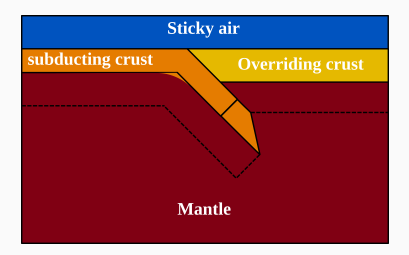

#### Example: Initial conditions are hard

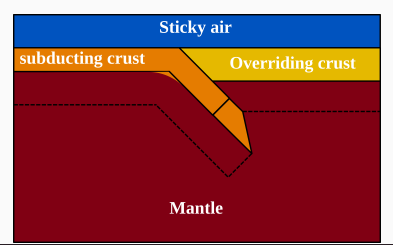

subsection Compositional initial conditions set Model name = function

set Model name = functi subsection Function

set Variable names = x,z

set Function constants = pi=3.1415926536, px=800000.0, dept=660000.0, l=80000.0, dip=252, d=1000000.0, dwz=30000, dip=25, d=1000000.0, dwz=30000, dip=25, d=100000.0, dwz=30000, dip=25000, dip=2500

set Function expression = if(z>=depth|(z>=(depth-lcr2)&x<Px-lcr2\*tan(0.5\*(dip/180.0)\*pi)|(z<x\*tan(-(dip/180)\*pi)+Px\*tan((di</pre> p/180)\*pi)+depth&z>=x\*tan(-(dip/180)\*pi)+Px\*tan((dip/180)\*pi)+depth-(lcr2/sin((dip/180.0)\*pi)\*tan((dip/180)\*pi))&x>=Px-lcr2\*tar (0.5\*(dip/180.0)\*pi)&z>=x\*tan(0.5\*pi-(dip/180)\*pi)-(d\*sin((dip/180)\*pi)+(Px+d\*cos((dip/180)\*pi))/tan((dip/180)\*pi)-depth))|(z>= depth-lcr2-r+r\*cos((dip/180)\*pi)&z<depth-lcr2&x>=Px-sin(0.5\*(dip/180)\*pi)\*lcr2-0.5\*r\*sin((dip/180)\*pi)/(sin(atan((r\*sin((dip/ 0)\*pi))/(r-r\*cos((dip/180)\*pi))))^2)&x<Px-sin(0.5\*(dip/180)\*pi)\*lcr2-0.5\*r\*sin((dip/180)\*pi)/(sin(atan((r\*sin((dip/180)\*pi))/(r /180)\*pi))/(r-r\*cos((dip/180)\*pi))))^2)))^2+(z-(depth-lcr2-r))^2>=r^2)&z<x\*tan(-(dip/180)\*pi)+Px\*tan((dip/180)\*pi)+depth)|(z>=> \*tan(-(dip/180)\*pi)+Px\*tan((dip/180)\*pi)+depth&z<x\*tan(-(dip/180)\*pi)+Px\*tan((dip/180)\*pi)+depth+dwz/cos((dip/180.0)\*pi)&z>=dep th-lc3cr)|(z>=x\*tan(-(dip/180)\*pi)+Px\*tan((dip/180)\*pi)+depth+dwz/cos((dip/180.0)\*pi)&z>=depth-lc3cr)),0,1); if(z<depth&(z>=(de pth-lcr?)&x<Px[(z<x\*tan(-(dip/180)\*pi)+Px\*tan((dip/180)\*pi)+depth&z>=x\*tan(-(dip/180)\*pi)+Px\*tan((dip/180)\*pi)+depth-((lcr?)/s ((dip/180.0)\*pi)\*tan((dip/180)\*pi))&x>=Px-lcr2\*tan(0.5\*(dip/180.0)\*pi)&z>=x\*tan(0.5\*pi-(dip/180)\*pi)-(d\*sin((dip/180)\*pi)+(Px+ d\*cos((dip/180)\*pi))/tan((dip/180)\*pi)-depth))|(z>=depth-lcr2-r+r\*cos((dip/180)\*pi)&z<depth-lcr2&x>=Px-sin(0.5\*(dip/180)\*pi)\*l 2-0.5\*r\*sin((dip/180)\*pi)/(sin(atan((r\*sin((dip/180)\*pi))/(r-r\*cos((dip/180)\*pi))))^2)&x<Px-sin(0.5\*(dip/180)\*pi)\*lcr2-0.5\*r\* in((dip/180)\*pi)/(sin(atan((r\*sin((dip/180)\*pi))/(r-r\*cos((dip/180)\*pi))))>2)+r\*sin((dip/180)\*pi)&((x-(Px-sin(0.5\*(dip/180)\*pi \*lcr2-0.5\*r\*sin((dip/180)\*pi)/(sin(atan((r\*sin((dip/180)\*pi))/(r-r\*cos((dip/180)\*pi))))^2)))^2+(z-(depth-lcr2-r))^2>=r^2)&z<x\*t an(-(dip/180)\*pi)+Px\*tan((dip/180)\*pi)+depth)),1,0); if(z<depth&z>=x\*tan(-(dip/180)\*pi)+Px\*tan((dip/180)\*pi)+depth&z>=depth-lc3 cr,1,0); if(z>=depth,1,0) #C1:mantle;C2:slab;C3:overriding plate;C4:weakzoneslab end

- 1. not readable (even hard for developers)
- 2. not modifiable (even hard for developers)
- 3. not extendable (even hard for developers)
- 4. not portable/reproducible in other codes
- 5. not shareable (everyone reinventing the wheel)

- 1. not readable (even hard for developers)
- 2. not modifiable (even hard for developers)
- 3. not extendable (even hard for developers)
- 4. not portable/reproducible in other codes
- 5. not shareable (everyone reinventing the wheel)

The Geodynamic World Builder (GWB) hopes to solve these problems

#### Implementing a specific coding philosophy to solve the extendable, portable and shareable issues

#### Implementing a specific coding philosophy to solve the extendable, portable and shareable issues

to solve the readability and modifiable issues

- 1. A single text-based input file (Like ASPECT)
- 2. Code, language and platform independent
  - 2.1 supports Linux, OSX and Windows
  - 2.2 can interface with C++, C, Fortran and Python codes
- 3. Up-to-date user manual and code documentation
- 4. Safe to use in parallel codes
- 5. Readable and extensible code
- 6. Strict version numbering to ensure reproducible of results

- 1. Tectonic features can be parameterized by lines and area
- 2. These features implicitly define a volume
- 3. to which a model can be assigned describing
  - 3.1 temperature
  - 3.2 composition (a label for a material)
- 4. Parameterized by human readable JSON file.

# How do I make the input file for the World Builder?

A simple example for making a subduction zone

#### **Creating Lines and Areas**

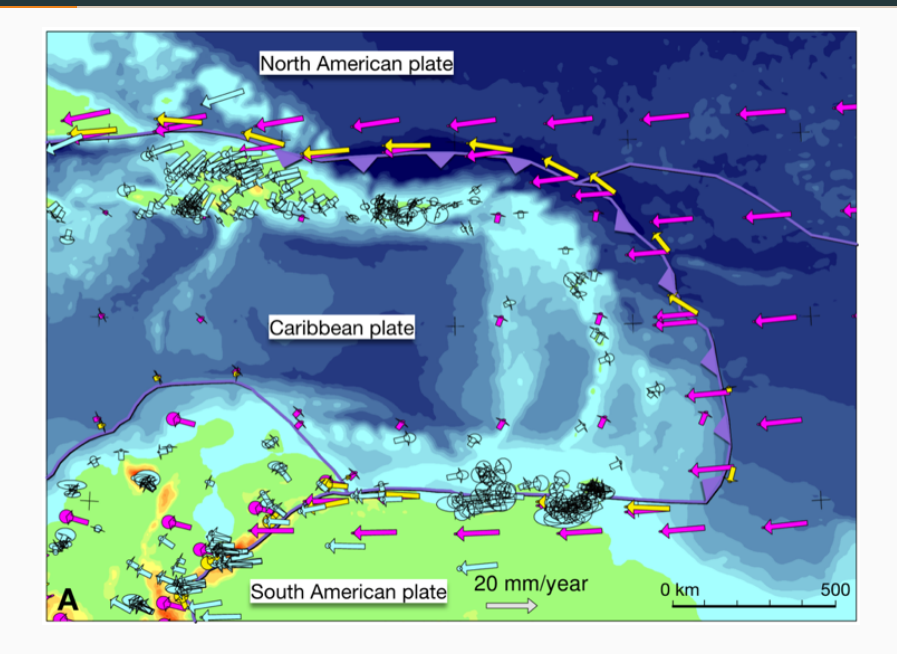

#### **Creating Lines and Areas**

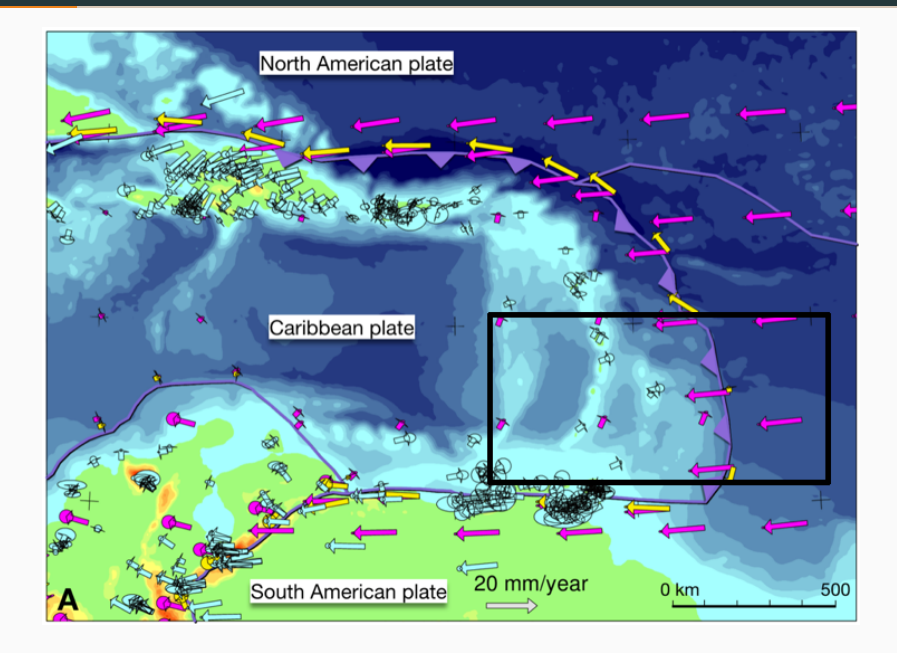

#### **Creating Lines and Areas**

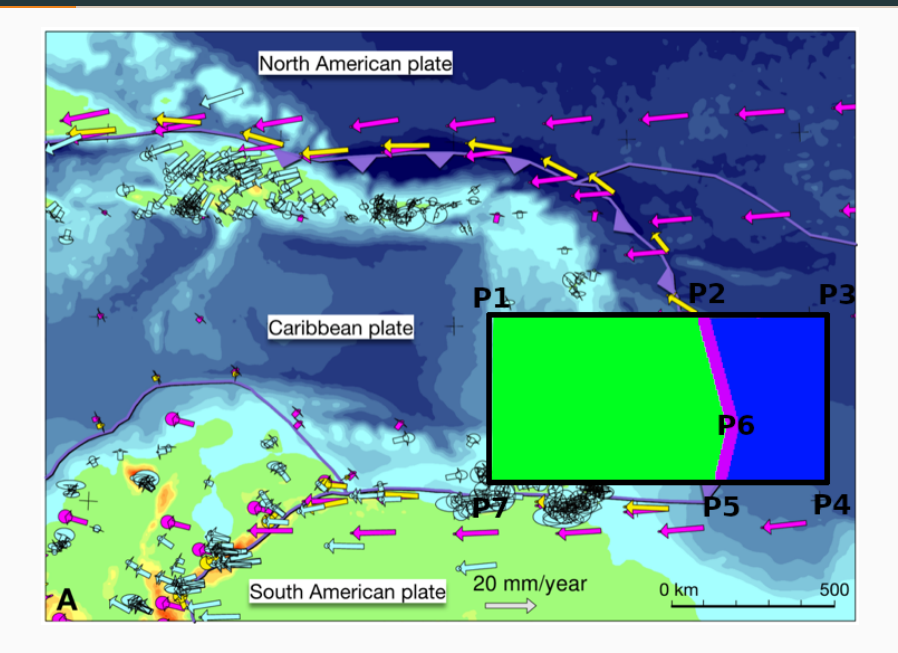

- 1. Fill the box with mantle material.
- 2. Fill Caribbean Oceanic plate.
- 3. Fill Atlantic Oceanic plate.
- 4. Fill subducting plate.

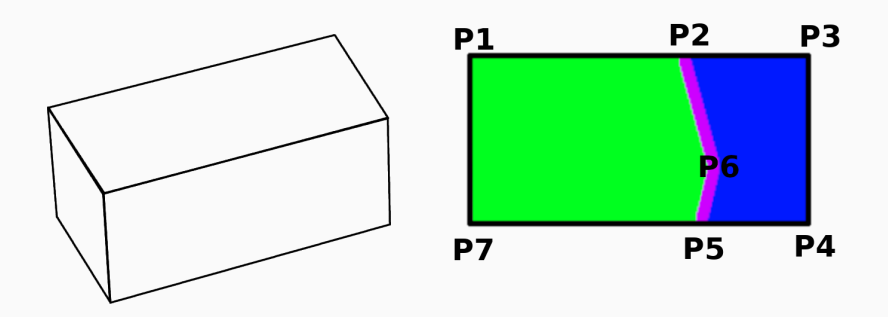

# 1. Fill the box with mantle material.

- 2. Fill Caribbean Oceanic plate.
- 3. Fill Atlantic Oceanic plate.
- 4. Fill subducting plate.

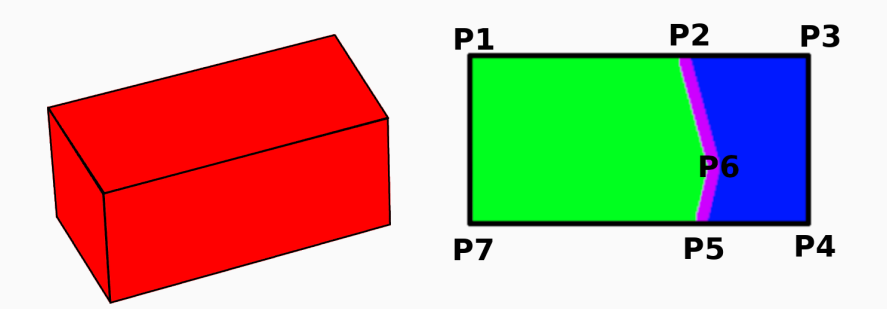

# 1. Fill the box with mantle material.

# 2. Fill Caribbean Oceanic plate.

# 3. Fill Atlantic Oceanic plate.

4. Fill subducting plate.

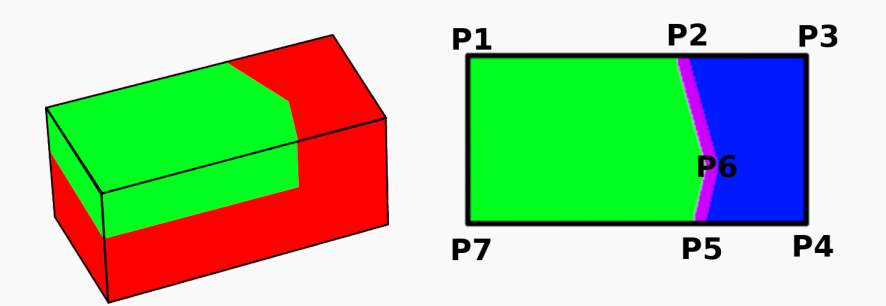

# Fill the box with mantle material. Fill Caribbean Oceanic plate. Fill Atlantic Oceanic plate. Fill subducting plate.

4. Fill subducting plate.

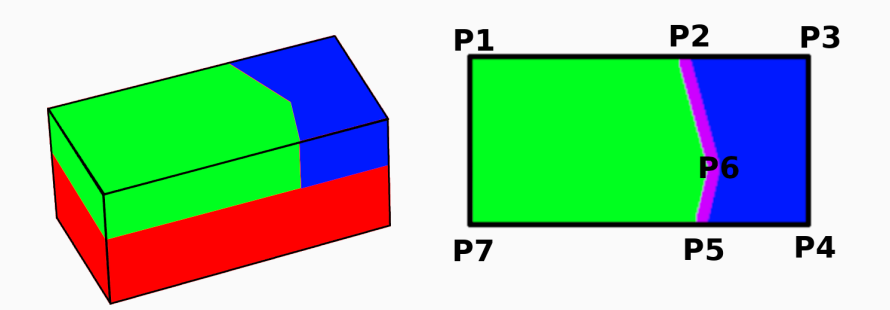

- 1. Fill the box with mantle material.
- 2. Fill Caribbean Oceanic plate.
- 3. Fill Atlantic Oceanic plate.
- 4. Fill subducting plate.

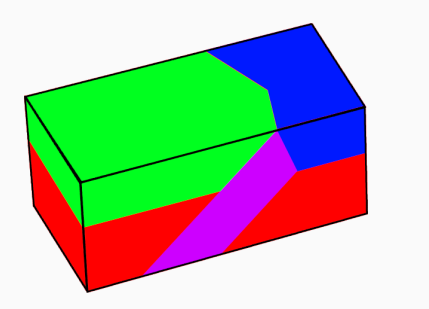

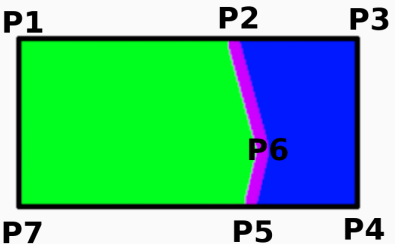

#### We can use these concepts to build this with the world builder

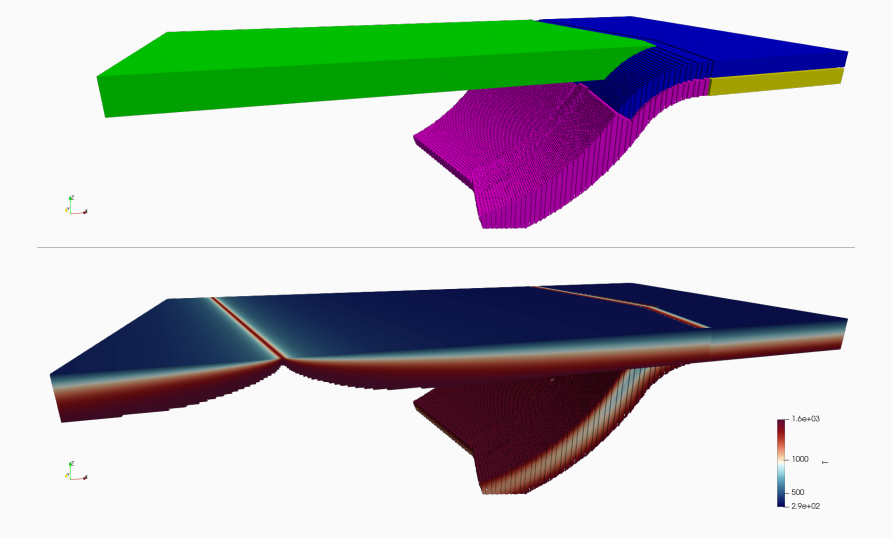

```
2
       "version" "0.3".
       "coordinate system":{"model":"cartesian"},
       "features":
 6
 8
 9
10
11
12
13
14
15
16
17
18
19
20
21
22
23
24
25
26
27
28
29
30
31
32
33
```

{"model": "mantle layer", "name": "upper mantle", "min depth": 100e3, "max depth": 660e3,

"coordinates":[[0,0],[0,1000e3],[2000e3,1000e3],[2000e3,0]], "composition models":[{"model":"uniform", "compositions":[4]}],

"version": "0.3".

"features":

"coordinate system":{"model":"cartesian"},

```
2
 4
 6
8
9
10
11
12
14
15
16
17
18
19
20
21
22
23
24
25
26
27
28
29
30
31
32
```

```
"version": "0.3".
"coordinate system": {"model": "cartesian"}.
"features":
  {"model": "mantle layer", "name": "upper mantle", "min depth": 100e3, "max depth": 660e3,
     "coordinates": [[0,0], [0,1000e3], [2000e3, 1000e3], [2000e3, 0]],
     "composition models": [{"model": "uniform", "compositions": [4]}]},
  {"model": "oceanic plate", "name": "Overriding plate", "max depth": 100e3,
     "coordinates": [[0,0],[0,1000e3],[1500e3,1000e3],[1600e3,250e3],[1500e3,0]],
     "temperature models": [{"model": "plate model", "max depth": 100e3, "spreading velocity": 0.01,
                             "ridge coordinates":[[400e3,-1],[-100e3,2000e3]]}],
     "composition models":[{"model":"uniform", "compositions":[0], "max depth":100e3}]},
  ["model": "oceanic plate", "name": "Atlantic Plate", "max depth": 100e3.
     "coordinates":[[2000e3,0],[2000e3,1000e3],[1500e3,1000e3],[1600e3,350e3],[1500e3,0]],
     "temperature models": [{ "model": "linear", "max depth": 100e3 }],
     "composition models": [{"model": "uniform", "compositions": [3], "max depth": 50e3},
                           {"model"; "uniform", "compositions"; [1], "min depth"; 50e3 }]},
```

```
2
 4
 6
 8
9
10
11
12
14
15
16
17
18
19
20
21
22
24
25
26
27
28
29
30
31
32
33
```

```
"version": "0.3".
"coordinate system": { "model": "cartesian" }.
"features":
  {"model": "mantle layer", "name": "upper mantle", "min depth": 100e3, "max depth": 660e3,
     "coordinates": [[0,0], [0,1000e3], [2000e3, 1000e3], [2000e3, 0]],
     "composition models": [{"model": "uniform", "compositions": [4]}]},
  {"model": "oceanic plate", "name": "Overriding plate", "max depth": 100e3,
     "coordinates": [[0,0],[0,1000e3],[1500e3,1000e3],[1600e3,250e3],[1500e3,0]],
     "temperature models": [{"model": "plate model", "max depth": 100e3, "spreading velocity": 0.01,
                             "ridge coordinates":[[400e3,-1],[-100e3,2000e3]]}],
     "composition models":[{"model":"uniform", "compositions":[0], "max depth":100e3}]],
  ["model": "oceanic plate", "name": "Atlantic Plate", "max depth": 100e3.
     "coordinates": [[2000e3,0],[2000e3,1000e3],[1500e3,1000e3],[1600e3,350e3],[1500e3,0]],
     "temperature models": [{ "model": "linear", "max depth": 100e3 }],
     "composition models": [{"model": "uniform", "compositions": [3], "max depth": 50e3},
                           {"model"; "uniform", "compositions"; [1], "min depth"; 50e3 }]},
  {"model": "subducting plate", "name": "Slab",
     "coordinates": [[1500e3,1000e3], [1600e3,350e3], [1500e3,0]],
     "dip point":[0,0],
     "segments": [{"length": 300e3, "thickness": [100e3], "angle": [0,60],
     "temperature models": [{"model": "plate model", "density": 3300, "plate velocity": 0.02 }],
     "composition models": [{"model": "uniform", "compositions": [2], "max distance slab top": 100e3]]}
```

```
2
 4
 6
8
9
10
11
12
14
15
16
17
18
19
20
21
22
24
25
26
27
28
29
30
31
32
33
```

```
"version": "0.3".
"coordinate system": { "model": "cartesian" }.
"features":
  {"model": "mantle layer", "name": "upper mantle", "min depth": 100e3, "max depth": 660e3,
     "coordinates": [[0,0], [0,1000e3], [2000e3, 1000e3], [2000e3, 0]],
     "composition models": [{"model": "uniform", "compositions": [4]}]},
  {"model": "oceanic plate", "name": "Overriding plate", "max depth": 100e3,
     "coordinates": [[0,0],[0,1000e3],[1500e3,1000e3],[1600e3,250e3],[1500e3,0]],
     "temperature models": [{"model": "plate model", "max depth": 100e3, "spreading velocity": 0.01,
                             "ridge coordinates":[[400e3,-1],[-100e3,2000e3]]}],
     "composition models":[{"model":"uniform", "compositions":[0], "max depth":100e3}]],
  "model": "oceanic plate", "name": "Atlantic Plate", "max depth": 100e3.
     "coordinates": [[2000e3,0],[2000e3,1000e3],[1500e3,1000e3],[1600e3,350e3],[1500e3,0]],
     "temperature models": [{ "model": "linear", "max depth": 100e3 }],
     "composition models": [{"model": "uniform", "compositions": [3], "max depth": 50e3},
                           {"model"; "uniform", "compositions"; [1], "min depth"; 50e3 }]},
  {"model": "subducting plate", "name": "Slab",
     "coordinates": [[1500e3,1000e3], [1600e3,350e3], [1500e3,0]],
     "dip point":[0,0],
     "segments": [{"length": 300e3, "thickness": [100e3], "angle": [0,60],
                 {"length":500e3, "thickness":[100e3], "angle":[60,20]}],
     "temperature models": [{"model": "plate model", "density": 3300, "plate velocity": 0.02 }],
```

"composition models":[{"model":"uniform", "compositions":[2], "max distance slab top":100e3}]}

{"model": "mantle layer", "name": "upper mantle", "min depth": 100e3, "max depth": 660e3,

```
2
 4
 6
8
9
10
11
12
14
15
16
17
18
19
20
21
22
24
25
26
27
28
29
30
31
32
33
```

"version": "0.3".

"dip point":[0,0],

"features":

"coordinate system": {"model": "cartesian"}.

```
"coordinates": [[0,0], [0,1000e3], [2000e3, 1000e3], [2000e3, 0]],
  "composition models": [{"model": "uniform", "compositions": [4]}]},
{"model": "oceanic plate", "name": "Overriding plate", "max depth": 100e3,
  "coordinates": [[0,0],[0,1000e3],[1500e3,1000e3],[1600e3,250e3],[1500e3,0]],
  "temperature models": [{"model": "plate model", "max depth": 100e3, "spreading velocity": 0.01,
                           "ridge coordinates":[[400e3,-1],[-100e3,2000e3]]}],
   "composition models":[{"model":"uniform", "compositions":[0], "max depth":100e3}]],
"model": "oceanic plate", "name": "Atlantic Plate", "max depth": 100e3.
  "coordinates": [[2000e3,0],[2000e3,1000e3],[1500e3,1000e3],[1600e3,350e3],[1500e3,0]],
  "temperature models": [{ "model": "linear", "max depth": 100e3 }],
  "composition models": [{"model": "uniform", "compositions": [3], "max depth": 50e3},
                        {"model"; "uniform", "compositions"; [1], "min depth"; 50e3 }]},
{"model": "subducting plate", "name": "Slab",
  "coordinates": [[1500e3,1000e3], [1600e3,350e3], [1500e3,0]],
  "segments": [{"length": 300e3, "thickness": [100e3], "angle": [0,60],
               "composition models":
                  {"model": "uniform", "compositions": [3], "max distance slab top": 50e3}.
                  {"model": "uniform", "compositions": [2], "min distance slab top": 50e3 }]},
               {"length":500e3, "thickness":[100e3], "angle":[60,20]}],
  "temperature models": [{"model": "plate model", "density": 3300, "plate velocity": 0.02 }],
  "composition models": [{"model": "uniform", "compositions": [2], "max distance slab top": 100e3]]}
```

# Resulting model, this is what we are going to build today!

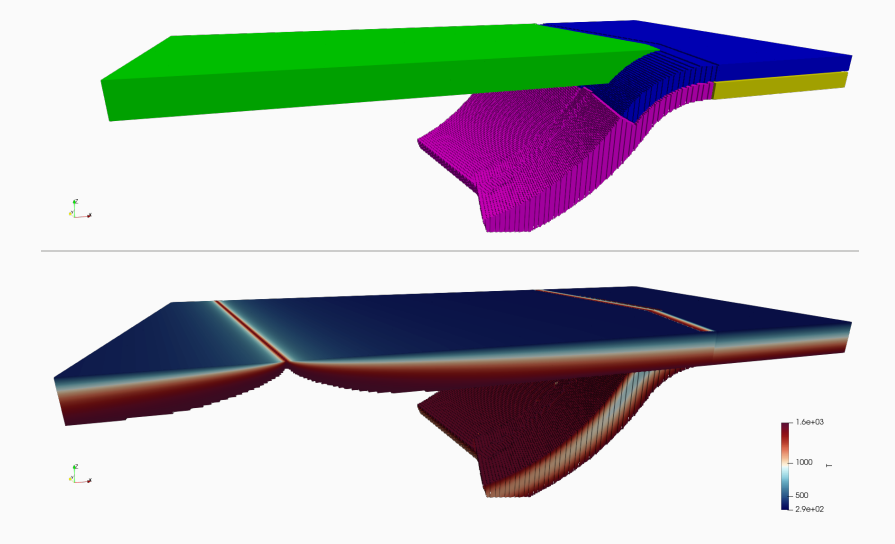
## Resulting model, this is what we are going to build today!

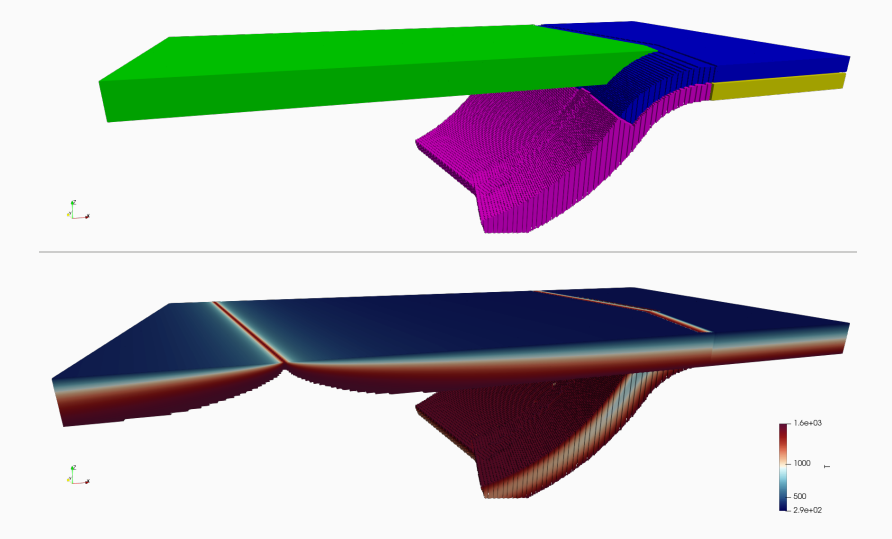

This is only a very simple example. There are many more possibilities! 17

## A model of the Carribean for example!

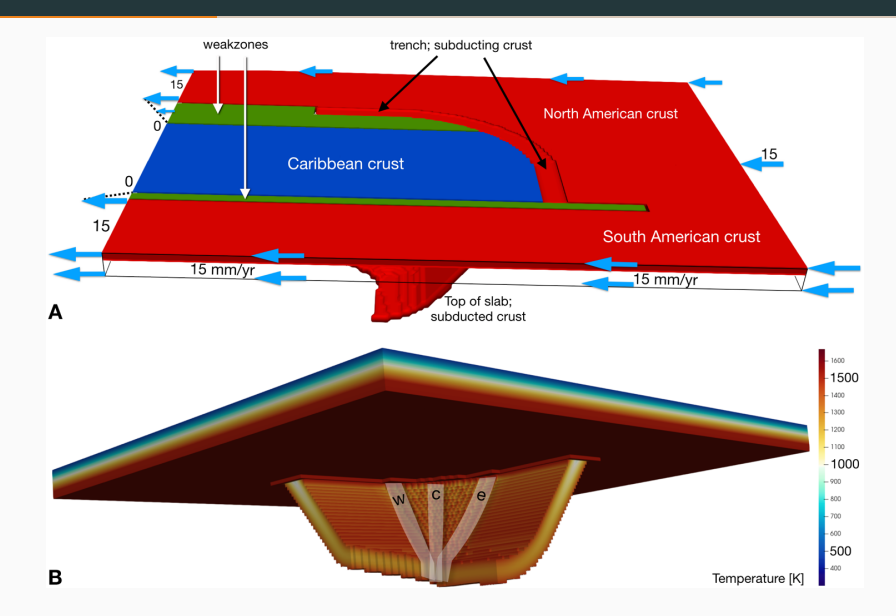

### And here are model results with with ASPECT!

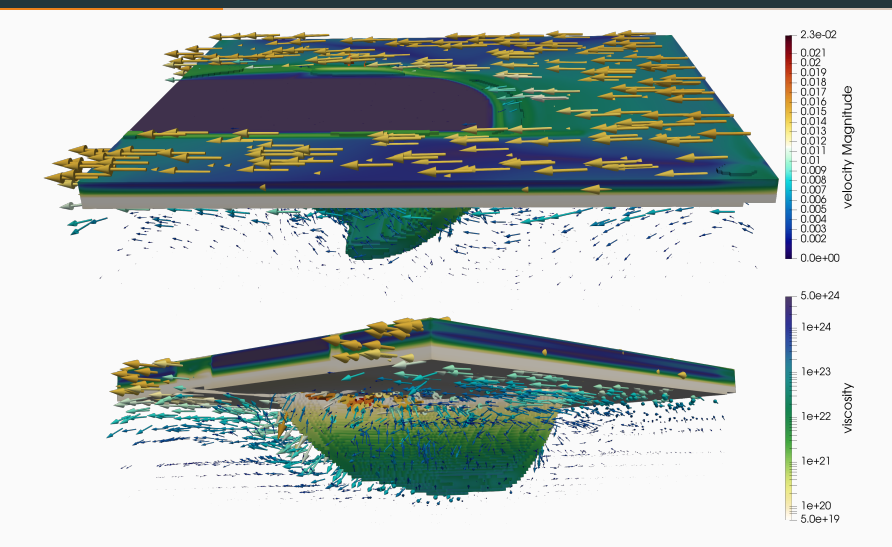

(GWB input file for this model at the end of the presentation)

## Building the subduction example with World Builder in ASPECT

## What does ASPECT need?

- 1. location of the world builder file
- 2. to be set for use as an initial temperature/composition model

## What does ASPECT need?

- 1. location of the world builder file
- 2. to be set for use as an initial temperature/composition model

```
ASPECT listing 1: Activating the world builder in ASPECT
  1
     set World builder file = world/builder/file/location.wb
  2
  3
     subsection Initial temperature model
 4
         set Model name = world builder
  5
     end
  7
     subsection Initial composition model
 8
         set Model name = world builder
  9
     end
```

## A minimal World Builder file example

- 1. You need to provide the world builder version: 0.3
- 2. You **need** to define a features object.

## A minimal World Builder file example

- 1. You **need** to provide the world builder version: 0.3
- 2. You need to define a features object.

| GWB listing 1: A minimal World Builder file example: RFM-1-minimal.wb |   |                                   |
|-----------------------------------------------------------------------|---|-----------------------------------|
| 1<br>2<br>3<br>4                                                      | { | "version":"0.3",<br>"features":[] |

1. Make sure you are in the directory session-5:

cd ~/aspect-tutorials/2020-tectonics-modeling-tutorial/session-5

- 2. You can now run ../aspect-release RFM-1-minimal.prm
- 3. Load state in Paraview:

```
pv_view_full_c1_T.pvsm , use
```

search files under specified directory and set the directory to

RFM-1-minimal

## A minimal World Builder file example visualized

You can now run ../aspect-release RFM-1-minimal.prm

Paraview Load state: pv\_view\_full\_c1\_T.pvsm , use

search files under specified directory and set the directory to

RFM-1-minimal

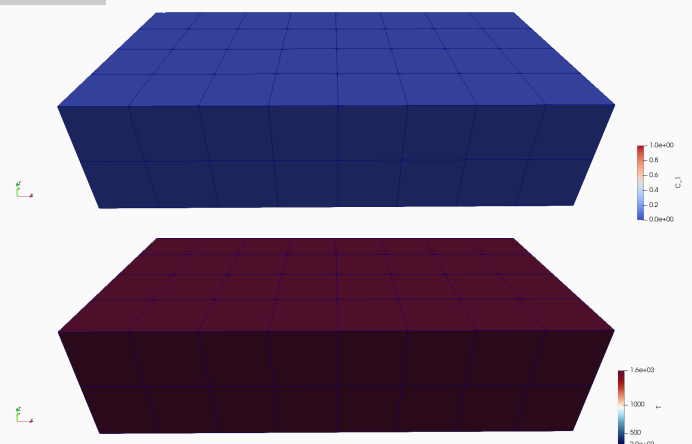

## Optional parameter: coordinate system

- 1. You **can** provide the coordinate system.
- 2. The cartesian coordinate is the default

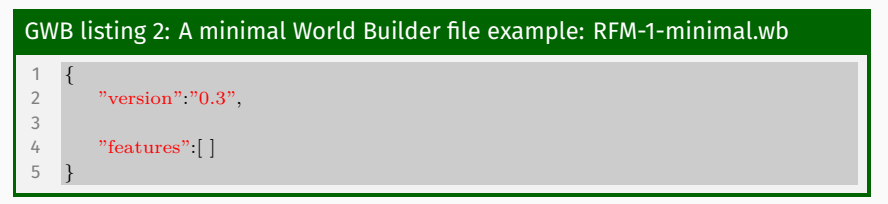

## Optional parameter: coordinate system

- 1. You **can** provide the coordinate system.
- 2. The cartesian coordinate is the default

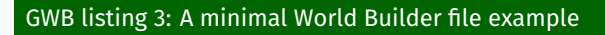

```
1 {
2 "version":"0.3",
3 "coordinate system":{"model":"cartesian"},
4 "features":[]
5 }
```

## Adding a generic feature

- 1. Code in **red** boxes will give you errors when used literally!
- 2. The code below doesn't work because there is no feature called "feature model 1", or a temperature model called "temp. model 1", etc.

#### GWB listing 4: Adding a generic feature

```
"version" "0.3",
 3
      "features":
 4
 5
6
          "model": "feature model 1",
 7
          "name" "Eurasia".
8
          "coordinates" :[[0,0],[0,100e3],[200e3,100e3],[200e3,0]],
9
          "temperature models": [{"model": "temp. model 1"}],
10
          "composition models": [{"model": "comp. model 1"}]
11
13
```

**Optional exercise**: Run the code above and see if you can understand the error message.

## Adding two generic features

```
GWB listing 5: Adding two generic features
```

```
"version" "0.3",
      "features":
 4
 5
 6
          "model": "feature model 1",
 7
          "name" "Eurasia"
8
          "coordinates" :[[0,0],[0,100e3 ],[200e3,100e3 ],[200e3 ,0]],
9
          "temperature models": [{"model": "temp. model 1"}],
10
          "composition models": [{"model": "comp. model 1"}]
11
12
          "model": "feature model 2",
14
          "name" "Africa"
15
          "coordinates":[[0,0],[0,-100e3],[-200e3,-100e3],[-200e3,0]],
16
          "generic feature option 1":1000.0,
17
          "generic feature option 2" "value 2".
18
          "temperature models": [{"model": "temp. model 2", "temp. par.": 100e3}],
19
          "composition models": [{"model": "comp. model 2", "comp. par.":1}]
21
```

## 1. Area features:

- Continental plate
- Oceanic plate
- Mantle layer

## 2. Line features:

- Subducting plate
- Fault

#### 1. Area features:

- Continental plate
- Oceanic plate
- Mantle layer

## 2. Line features:

- Subducting plate
- Fault

With **area features** the coordinates parameter describes an area. With **line features** the coordinates parameter describes a line

## Adding a oceanic plate feature

- 1. This add a oceanic plate feature
- 2. But no temperature or compositional models have been added!

#### GWB listing 6: Adding a oceanic plate feature

```
1 {
2 "version":"0.3",
3 "coordinate system":{"model":"cartesian"},
4 "features":
5 [
6
7
8
9
10
10
11
12
2 ]
13 }
```

## Adding a oceanic plate feature

- 1. This add a oceanic plate feature
- 2. But no temperature or compositional models have been added!

#### GWB listing 7: Adding a oceanic plate feature

```
1 {
2     "version":"0.3",
3     "coordinate system":{"model":"cartesian"},
4     "features":
5     [
6        {
7          "model":"oceanic plate", "name":"Overriding Plate",
8          "coordinates":[[0,0],[0,1000e3],[1500e3,1000e3],[1600e3,350e3],[1500e3,0]],
9
10
11     }
12   ]
13 }
```

## Adding temperature and composition models

Here we add temperature and compositional models to the continental plate feature.

#### GWB listing 8: RFM-2-overriding\_plate.wb

```
1 {
2 "version":"0.3",
3 "coordinate system":{"model":"cartesian"},
4 "features":
5 [
6 {
7 "model":"oceanic plate", "name":"Overriding Plate",
8 "coordinates":[[0,0],[0,1000e3],[1500e3,1000e3],[1600e3,350e3],[1500e3,0]],
9 "temperature models":[{"model":"uniform", "temperature":293}],
10 "composition models":[{"model":"uniform", "compositions":[0]}]
11 }
12 ]
13 }
```

You can now run ../aspect-release RFM-2-overriding\_plate.prm Load state: pv\_view\_full\_c1\_T.pvsm , search files under specified directory and set the directory to RFM-2-overriding\_plate

## An oceanic plate

You can now run ../aspect-release RFM-2-overriding\_plate.prm

Load state in Paraview: pv\_view\_full\_c1\_T.pvsm , use

search files under specified directory and set the directory to

RFM-2-overriding\_plate

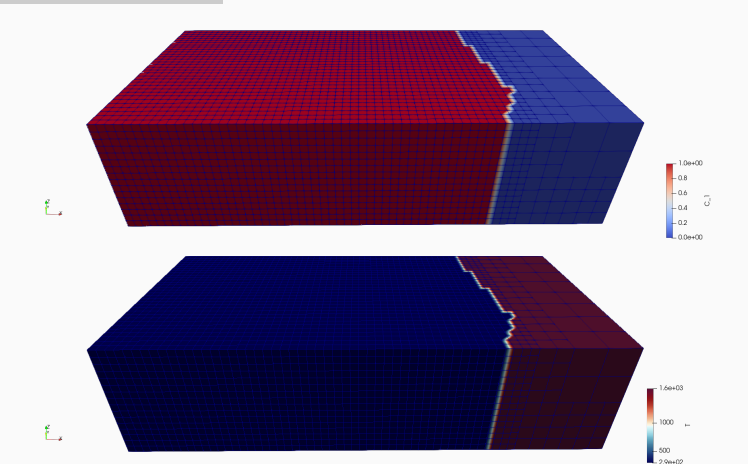

33

## Adding maximum depths

#### GWB listing 9: RFM-2-overriding\_plate.wb

```
"version" "0.3",
      "coordinate system":{"model":"cartesian"},
 4
      "features":
6
 7
           "model" "oceanic plate", "name" "Overriding Plate",
8
           "coordinates":[[0,0],[0,1000e3],[1500e3,1000e3],[1600e3,350e3],[1500e3,0]],
9
           "temperature models".
10
             {"model":"uniform", "temperature":293
11
12
13
           "composition models": [{"model": "uniform", "compositions": [0]}]
14
15
16
```

## Adding maximum depths

#### GWB listing 10: RFM-3-overriding\_plate\_depths.wb

```
"version" "0.3",
      "coordinate system": {"model": "cartesian"},
 4
      "features":
6
 7
           "model": "oceanic plate", "name": "Overriding Plate", "max depth": 100e3,
8
           "coordinates":[[0,0],[0,1000e3],[1500e3,1000e3],[1600e3,350e3],[1500e3,0]],
9
           "temperature models":
10
             {"model":"uniform", "temperature":293, "max depth":50e3}
13
           "composition models": [{"model": "uniform", "compositions": [0]}]
14
16
```

Run: ../aspect-release RFM-3-overriding\_plate\_depths.prm View: pv\_view\_full\_c1\_T.pvsm , dir: RFM-3-overriding\_plate\_depths

## A continental plate

Run: ../aspect-release RFM-3-overriding\_plate\_depths.prm

View: pv\_view\_full\_c1\_T.pvsm , dir: RFM-3-overriding\_plate\_temp

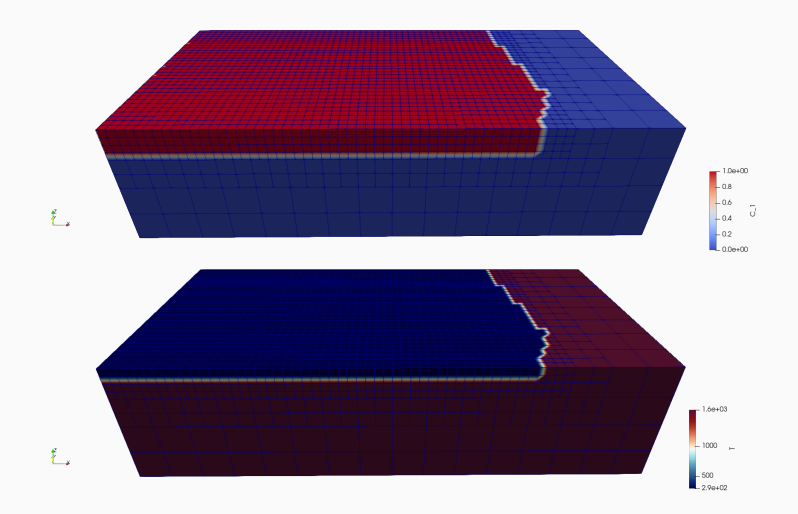

36

## More interesting oceanic plate temperature

```
GWB listing 11: RFM-3-overriding_plate_depths.wb
```

```
1
      "version" "0.3",
      "coordinate system": {"model": "cartesian"},
 4
      "features":
6
 7
           "model": "oceanic plate", "name": "Overriding Plate", "max depth": 100e3,
8
           "coordinates":[[0,0],[0,1000e3],[1500e3,1000e3],[1600e3,350e3],[1500e3,0]],
9
           "temperature models".
10
             {"model":"uniform", "temperature":293, "max depth":50e3}
11
13
           "composition models":[{"model":"uniform", "compositions":[0]}]
14
16
17
```

## More interesting oceanic plate temperature

#### GWB listing 12: RFM-4-overriding\_plate\_temp.wb

```
"version" "0.3",
      "coordinate system": {"model": "cartesian"},
 4
      "features":
6
 7
           "model": "oceanic plate", "name": "Overriding Plate", "max depth": 100e3,
8
           "coordinates":[[0,0],[0,1000e3],[1500e3,1000e3],[1600e3,350e3],[1500e3,0]],
9
           "temperature models":
             {"model":"plate model", "max depth":100e3, "spreading velocity":0.01,
11
             "ridge coordinates":[[400e3,-1],[-100e3,2000e3]]}
13
           "composition models":[{"model":"uniform", "compositions":[0]}]
14
17
```

Run:../aspect-release RFM-4-overriding\_plate\_temp.prmView:pv\_view\_full\_c1\_T.pvsmdir:RFM-4-overriding\_plate\_temp

## A continental plate

Run: ../aspect-release RFM-4-overriding\_plate\_temp.prm

View: pv\_view\_full\_c1\_T.pvsm , dir: RFM-4-overriding\_plate\_temp

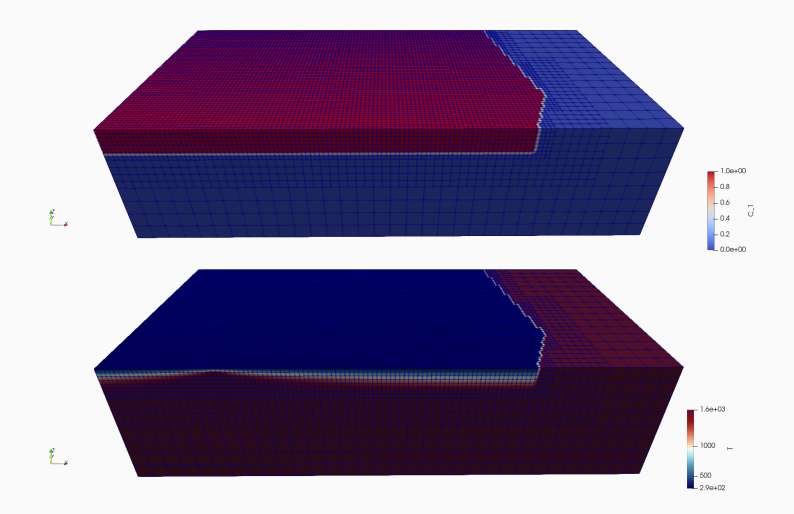

39

## Adding the Atlantic

#### GWB listing 13: RFM-4-overriding\_plate\_temp.wb

```
1
      "version" "0.3",
      "coordinate system": {"model": "cartesian"},
 4
      "features":
 6
        {"model":"oceanic plate", "name":"Overriding Plate", "max depth":100e3,
 7
         "coordinates":[[0,0],[0,1000e3],[1500e3,1000e3],[1600e3,350e3],[1500e3,0]],
8
         "temperature models":
9
           {"model":"plate model", "max depth":100e3, "spreading velocity":0.01,
10
            "ridge coordinates":[[400e3,-1],[-100e3,2000e3]]}],
         "composition models": [{"model": "uniform", "compositions": [0]}]
11
12
        }
13
14
16
17
18
19
20
```

## Adding the Atlantic

#### GWB listing 14: incomplete RFM-5-atlantic.wb

```
1
      "version" "0.3",
      "coordinate system": {"model": "cartesian"},
 4
      "features":
 5
 6
        {"model":"oceanic plate", "name":"Overriding Plate", "max depth":100e3,
 7
         "coordinates":[[0,0],[0,1000e3],[1500e3,1000e3],[1600e3,350e3],[1500e3,0]],
 8
         "temperature models":
 9
           {"model":"plate model", "max depth":100e3, "spreading velocity":0.01,
10
            "ridge coordinates":[[400e3,-1],[-100e3,2000e3]]}],
11
         "composition models": [{"model": "uniform", "compositions": [0]}]
12
13
         {"model": "oceanic plate", "name": "Atlantic Plate", "max depth": 100e3,
14
         "coordinates":[[200e4,0],[200e4,100e4],[150e4,100e4],[160e4,35e4],[150e4,0]],
15
         "temperature models": [{"model": "linear", "max depth": 100e3}],
16
         "composition models":
17
18
                                                                        1}
19
20
```

## Adding the Atlantic

#### GWB listing 15: RFM-5-atlantic.wb

```
1
      "version" "0.3",
      "coordinate system": {"model": "cartesian"},
 4
      "features":
 5
 6
        {"model":"oceanic plate", "name":"Overriding Plate", "max depth":100e3,
 7
         "coordinates":[[0,0],[0,1000e3],[1500e3,1000e3],[1600e3,350e3],[1500e3,0]],
8
         "temperature models":
9
           {"model":"plate model", "max depth":100e3, "spreading velocity":0.01,
10
            "ridge coordinates":[[400e3,-1],[-100e3,2000e3]]}],
11
         "composition models": [{"model": "uniform", "compositions": [0]}]
13
        {"model": "oceanic plate", "name": "Atlantic Plate", "max depth": 100e3,
         "coordinates":[[200e4,0],[200e4,100e4],[150e4,100e4],[160e4,35e4],[150e4,0]],
14
15
         "temperature models": [{"model": "linear", "max depth": 100e3}],
         "composition models":
16
17
           {"model":"uniform", "compositions": [3], "max depth": 50e3},
18
           {"model":"uniform", "compositions":[1], "min depth":50e3}]]
19
20
```

Run: ../aspect-release RFM-5-atlantic.prm

## Add the Atlantic

#### Run: ../aspect-release RFM-5-atlantic.prm

View: pv\_view\_mixed\_c1\_T.pvsm , dir: RFM-5-atlantic

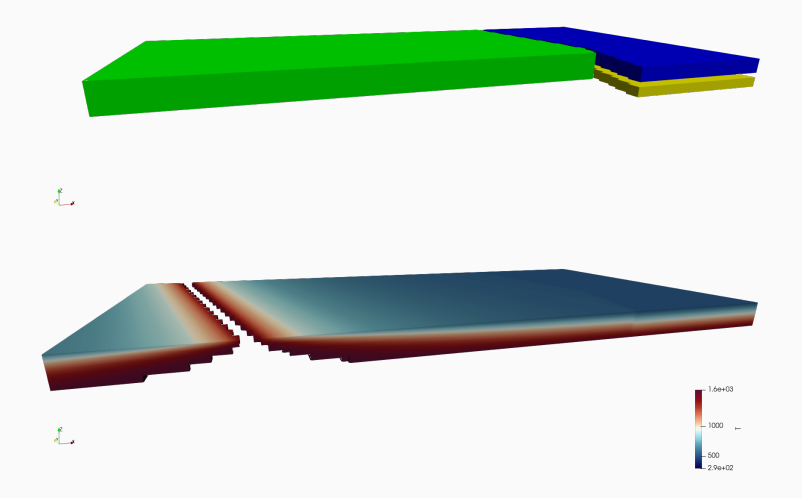

## Optional adding a mantle layer

#### GWB listing 16: RFM-5-atlantic.wb

```
"version" "0.3".
3
      "coordinate system": {"model": "cartesian"},
4
      "features":
5
6
 7
8
9
        {"model":"oceanic plate", "name":"Overriding Plate", "max depth":100e3,
10
         "coordinates":[[0,0],[0,1000e3],[1500e3,1000e3],[1600e3,350e3],[1500e3,0]],
11
         "temperature models":
12
          {"model":"plate model", "max depth":100e3, "spreading velocity":0.01,
13
            "ridge coordinates":[[400e3,-1],[-100e3,2000e3]]}],
         "composition models": [{"model": "uniform", "compositions": [0]}]},
14
15
        {"model": "oceanic plate", "name": "Atlantic Plate", "max depth": 100e3,
16
         "coordinates":[[200e4,0],[200e4,100e4],[150e4,100e4],[160e4,35e4],[150e4,0]],
         "temperature models": [{"model": "linear", "max depth": 100e3}],
17
         "composition models":
18
19
           {"model":"uniform", "compositions": [3], "max depth": 50e3},
          {"model":"uniform", "compositions":[1], "min depth":50e3}]]
21
```

## Optional adding a mantle layer

#### GWB listing 17: RFM-6-mantle.wb

```
"version" "0.3".
 3
      "coordinate system": {"model": "cartesian"},
 4
      "features".
 5
 6
        {"model":"mantle layer", "name":"upper mantle", "min depth":100e3,
 7
           "max depth":660e3, "coordinates":[[0,0],[0,1000e3],[2000e3,1000e3],[2000e3,0]],
8
           "composition models": [{"model": "uniform", "compositions": [4]}]},
9
        {"model":"oceanic plate", "name":"Overriding Plate", "max depth":100e3,
10
         "coordinates":[[0,0],[0,1000e3],[1500e3,1000e3],[1600e3,350e3],[1500e3,0]],
11
         "temperature models":
12
           {"model":"plate model", "max depth":100e3, "spreading velocity":0.01,
13
            "ridge coordinates":[[400e3,-1],[-100e3,2000e3]]}],
         "composition models": [{"model": "uniform", "compositions": [0]}]},
14
        {"model":"oceanic plate", "name":"Atlantic Plate", "max depth":100e3,
15
16
         "coordinates":[[200e4,0],[200e4,100e4],[150e4,100e4],[160e4,35e4],[150e4,0]],
17
         "temperature models": [{"model": "linear", "max depth": 100e3}],
18
         "composition models":
19
           {"model":"uniform", "compositions": [3], "max depth": 50e3},
           {"model":"uniform", "compositions":[1], "min depth":50e3}]]
21
22
```

## Break

# Finishing the model: Subducting plates

## Adding a basic subducting plate

A subducting plate requires:

- 1. coordinates -> The trench of the subduction zone
- 2. a dip point -> The direction in which the plate is dipping
- 3. segments -> downwards parts of the plate

GWB listing 18: partial RFM-7-basic\_subducting\_plate.wb

```
2
      "version" "0.3",
3
      "coordinate system": {"model": "cartesian"},
4
      "features":
5
6
7
           "model" "subducting plate", "name" "Slab",
8
           "coordinates":[[1500e3,1000e3],[1600e3,350e3],[1500e3,0]],
9
           "dip point":[0,0],
10
           "segments"
11
            {"length":300e3, "thickness":[100e3], "angle":[60]}],
           "temperature models": [{"model": "uniform", "temperature": 293 }],
13
           "composition models":[{"model":"uniform", "compositions":[2]}]}
14
```

## Adding a basic subducting plate

Run: ../aspect-release RFM-7-basic\_subducting\_plate.prm

View: pv\_view\_mixed\_c1\_T.pvsm , dir: RFM-7-basic\_subducting\_plate

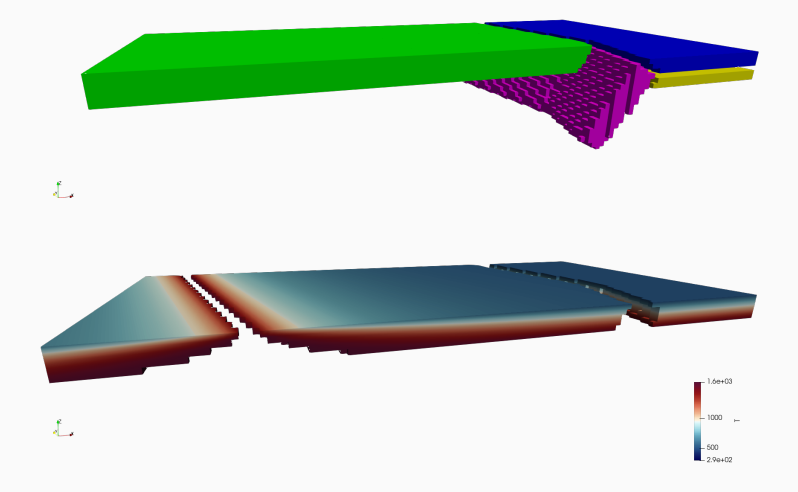

## Curving and adding temperature to the subducting plate

#### GWB listing 19: partial RFM-7-basic\_subducting\_plate.wb

```
"version" "0.3",
 3
      "coordinate system": {"model": "cartesian"},
 4
      "features":
5
6
 7
           "model" "subducting plate", "name" "Slab",
8
           "coordinates":[[1500e3,1000e3],[1600e3,350e3],[1500e3,0]],
9
           "dip point":[0,0],
10
          "segments"
            {"length":300e3, "thickness":[100e3], "angle":[60]}],
11
12
           "temperature models":
13
            {"model":"uniform", "temperature":293 }],
14
           "composition models": [{"model": "uniform", "compositions": [2]}]}
15
16
```
# Curving and adding temperature to the subducting plate

#### GWB listing 20: partial RFM-8-curved\_temp\_subducting\_plate.wb

```
"version" "0.3",
 3
      "coordinate system": {"model": "cartesian"},
4
      "features":
5
6
 7
           "model" "subducting plate", "name" "Slab",
8
           "coordinates":[[1500e3,1000e3],[1600e3,350e3],[1500e3,0]],
9
           "dip point":[0,0],
10
           "segments"
            {"length":300e3, "thickness":[100e3], "angle":[0,60]}],
11
12
           "temperature models":
13
            {"model":"plate model", "density":3300, "plate velocity":0.02}],
14
           "composition models": [{"model": "uniform", "compositions": [2]}]}
15
16
```

Run: ../aspect-release RFM-8-curved\_temp\_subducting\_plate.prm

### Adding a basic subducting plate

- Run: ../aspect-release RFM-8-curved\_temp\_subducting\_plate.prm
- View: pv\_view\_mixed\_c1\_T.pvsm , dir: RFM-8-curved\_temp\_subducting\_plate

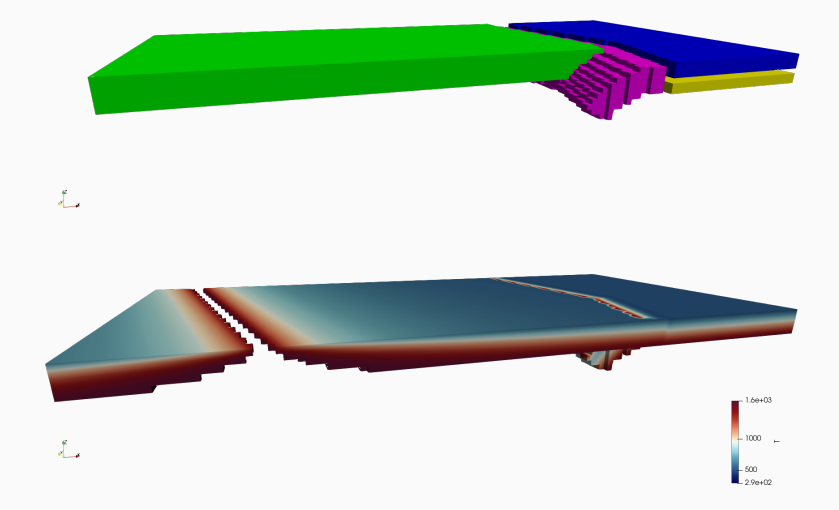

# Adding a segment to the subducting plate

#### GWB listing 21: partial RFM-8-curved\_temp\_subducting\_plate.wb

```
"version" "0.3",
 3
      "coordinate system": {"model": "cartesian"},
4
      "features":
5
6
 7
           "model" "subducting plate", "name" "Slab",
8
           "coordinates":[[1500e3,1000e3],[1600e3,350e3],[1500e3,0]],
9
           "dip point":[0,0],
10
           "segments":
             {"length":300e3, "thickness":[100e3], "angle":[0,60]}
11
12
                                                                    |,
13
           "temperature models":
14
             {"model":"plate model", "density":3300, "plate velocity":0.02}],
15
           "composition models": [{"model": "uniform", "compositions": [2]}]}
16
```

# Adding a segment to the subducting plate

#### GWB listing 22: partial RFM-9-segments\_subducting\_plate.wb

```
"version" "0.3".
 3
      "coordinate system": {"model": "cartesian"},
      "features":
4
 5
6
 7
           "model" "subducting plate", "name" "Slab",
8
           "coordinates":[[1500e3,1000e3],[1600e3,350e3],[1500e3,0]],
9
           "dip point":[0,0],
10
           "segments"
11
             {"length":300e3, "thickness":[100e3], "angle":[0,60]},
12
             {"length":500e3, "thickness":[100e3], "angle":[60,20]}],
13
           "temperature models":
14
             {"model":"plate model", "density":3300, "plate velocity":0.02}],
           "composition models": [{"model": "uniform", "compositions": [2]}]}
16
```

#### Run: ../aspect-release RFM-9-segments\_subducting\_plate.prm

Exercise: Turn the subduting plate in the other direction.

### Adding a basic subducting plate

- Run: ../aspect-release RFM-9-segments\_subducting\_plate.prm
- View: pv\_view\_mixed\_c1\_T.pvsm , dir: RFM-9-segments\_subducting\_plate

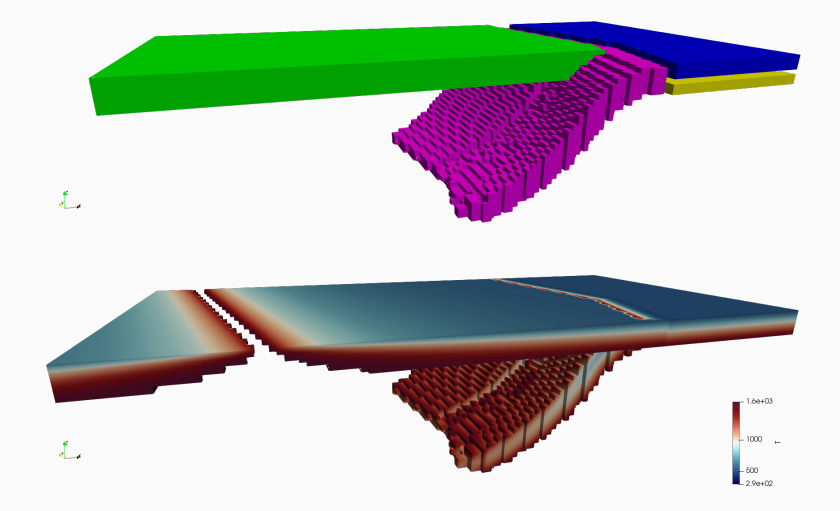

# Adding different models to segments

#### GWB listing 23: partial RFM-9-segments\_subducting\_plate.wb

```
"version" "0.3",
      "coordinate system": {"model": "cartesian"},
      "features":
4
 5
6
 7
           "model" "subducting plate", "name" "Slab",
8
           "coordinates":[[1500e3,1000e3],[1600e3,350e3],[1500e3,0]],
9
           "dip point":[0,0],
10
           "segments"
            {"length":300e3, "thickness":[100e3], "angle":[0,60]
11
12
13
14
                                                                                         },
15
             {"length":500e3, "thickness":[100e3], "angle":[60,20]}],
16
           "temperature models":
            {"model":"plate model", "density":3300, "plate velocity":0.02}],
17
           "composition models":[{"model":"uniform", "compositions":[2]}]}
18
19
```

# Adding different models to segments

#### GWB listing 24: partial reference\_model.wb

```
"version" "0.3",
      "coordinate system": {"model": "cartesian"},
 4
      "features":
 5
 6
 7
           "model" "subducting plate", "name" "Slab",
8
           "coordinates":[[1500e3,1000e3],[1600e3,350e3],[1500e3,0]],
 9
           "dip point":[0,0],
10
           "segments"
11
             {"length":300e3, "thickness":[100e3], "angle":[0,60],
12
              "composition models":
                {"model":"uniform", "compositions":[3], "max distance slab top":50e3},
14
                {"model":"uniform", "compositions":[2], "min distance slab top":50e3}]},
15
            {"length":500e3, "thickness":[100e3], "angle":[60,20]}],
16
           "temperature models":
17
            {"model":"plate model", "density":3300, "plate velocity":0.02}],
18
           "composition models": [{"model": "uniform", "compositions": [2]}]}
19
20
```

Run: ../aspect-release reference\_model.prm . (Note: highres!)

### This is the reference model I showed you!

Run:../aspect-release reference\_model.prm(Highres: ~ 50M DOFs)View:pv\_view\_mixed\_c1\_T.pvsm, dir:reference\_model

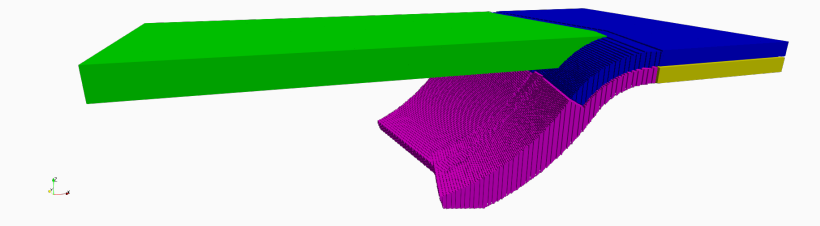

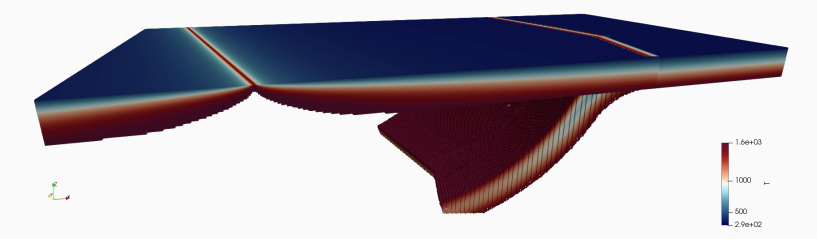

### This is the reference model I showed you!

Run:../aspect-release reference\_model.prm(Highres: ~ 50M DOFs)View:pv\_view\_mixed\_c1\_T.pvsm, dir:reference\_model

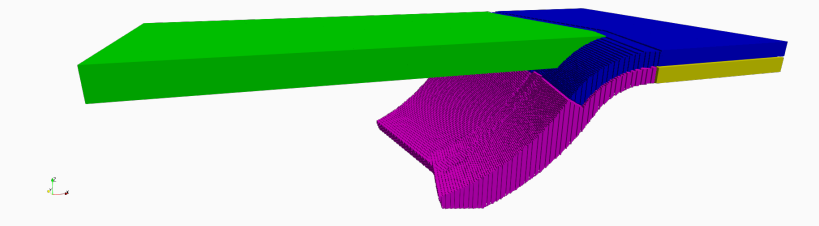

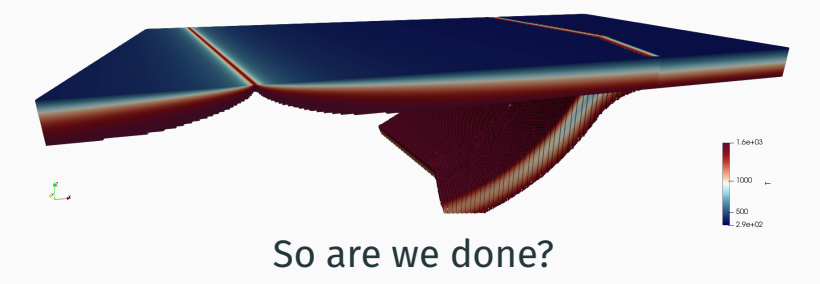

### Not quite yet: 2D models and more complicated slabs

Two more things to cover:

- How to make 2D models
- How to make slabs which differ along strike

Topics not covered today:

- Spherical geometries
- $\cdot\,$  How to deal with artifacts in the initial condition
- Interpolation of coordinates
- Global parameters vs local parameter
- How to read error messages

### Not quite yet: 2D models and more complicated slabs

Two more things to cover:

- How to make 2D models
- How to make slabs which differ along strike

Topics not covered today:

- Spherical geometries
- $\cdot$  How to deal with artifacts in the initial condition
- Interpolation of coordinates
- Global parameters vs local parameter
- How to read error messages

See the manual for more information on those topics or ask during discussion session.

2D models

### 2D models are a cross-section through 3D models

- 2D models are a cross-section through 3D models
- Therefore you need to define the coordinates of the cross-section
- You need to define the start (which is x = 0) and a second point along the cross-section (direction).

#### GWB listing 25: Partial RFM-11-2D.wb

```
1 {
2 "version":"0.3",
3 "coordinate system":{"model":"cartesian"},
4 "cross section":[[0,50e3],[100e3,-50e3]],
5 "features":
6 [
7 ...
8 ]
9 }
```

Run: ../aspect-release RFM-11-2D.prm

### A 2D model in ASPECT build with the World Builder

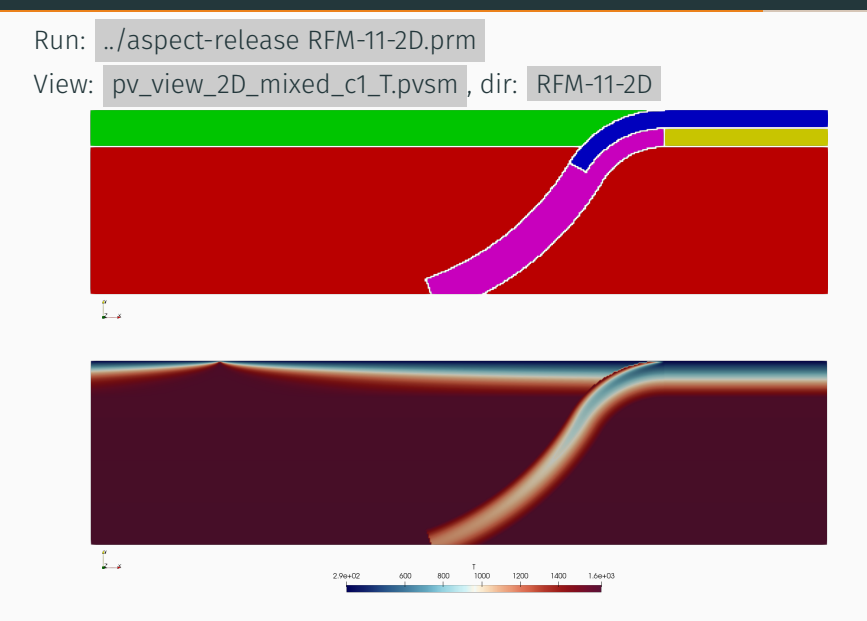

### A 2D model in ASPECT build with the World Builder

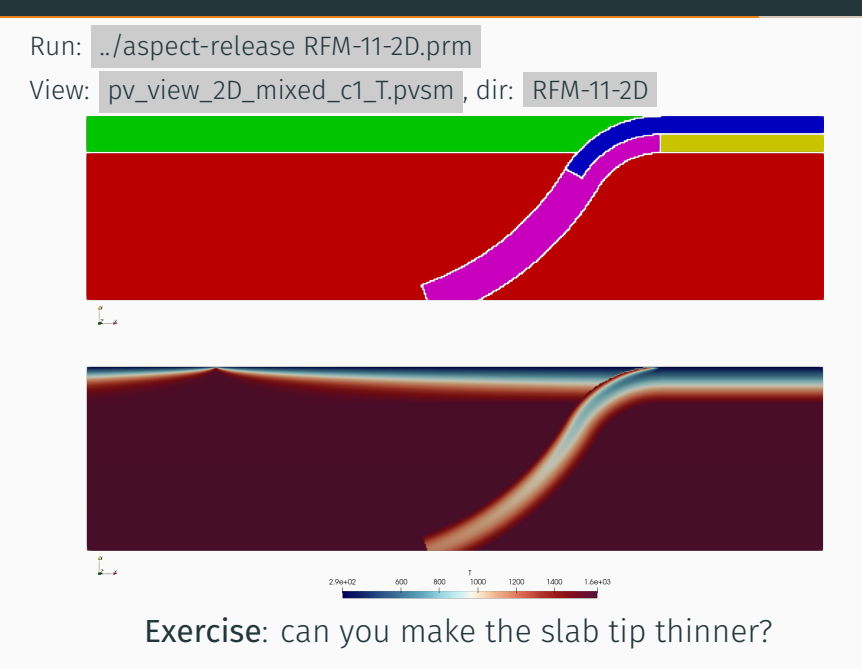

Changing slab properties between trench coordinates

A subducting plate can be divided in **segment** and **sections**, which each can have their own properties:

- 1. Segment are down dip
- 2. Sections are parts between the coordinates.
- 3. All **sections** need to have the same amount of **segments** (But their length may be zero)

# Adding a new section to a slab

#### GWB listing 26: partial RFM-12-sections.wb

```
"model" "subducting plate", "name" "Slab",
       "coordinates":[[1500e3,1000e3],[1600e3,350e3],[1500e3,0]],
       "dip point":[0,0],
 4
       "segments":
 6
         {"length":300e3, "thickness":[100e3], "angle":[0,60],
 7
          "composition models":
8
            {"model":"uniform", "compositions":[3], "max distance slab top":50e3},
9
            {"model":"uniform", "compositions":[2], "min distance slab top":50e3}]]},
10
         {"length":500e3, "thickness":[100e3], "angle":[60,20]}],
11
12
13
14
15
16
17
       "temperature models":
18
         {"model":"plate model", "density":3300, "plate velocity":0.02}],
19
       "composition models": [{"model": "uniform", "compositions": [2]}]
20
```

Run: ../aspect-release RFM-12-sections.prm

# Adding a new section to a slab

#### GWB listing 27: partial RFM-12-sections.wb

```
"model" "subducting plate", "name" "Slab",
       "coordinates":[[1500e3,1000e3],[1600e3,350e3],[1500e3,0]],
 4
       "dip point":[0,0],
       "segments":
 6
         {"length":300e3, "thickness":[100e3], "angle":[0,60],
 7
          "composition models":
8
            {"model":"uniform", "compositions":[3], "max distance slab top":50e3},
9
            {"model":"uniform", "compositions":[2], "min distance slab top":50e3}]]},
10
         {"length":500e3, "thickness":[100e3], "angle":[60,20]}],
11
       "sections":
12
         {"coordinate":0,
13
14
15
          "composition models": [{"model": "uniform", "compositions": [1]}]}
16
       ],
17
       "temperature models":
18
         {"model":"plate model", "density":3300, "plate velocity":0.02}],
19
       "composition models": [{"model": "uniform", "compositions": [2]}]
20
```

Run: ../aspect-release RFM-12-sections.prm

# Adding a new section to a slab

#### GWB listing 28: partial RFM-12-sections.wb

```
"model" "subducting plate", "name" "Slab",
       "coordinates":[[1500e3,1000e3],[1600e3,350e3],[1500e3,0]],
 4
       "dip point":[0,0],
 5
       "segments":
 6
         {"length":300e3, "thickness":[100e3], "angle":[0,60],
 7
          "composition models":
8
            {"model":"uniform", "compositions":[3], "max distance slab top":50e3},
9
            {"model":"uniform", "compositions":[2], "min distance slab top":50e3}]]},
10
         {"length":500e3, "thickness":[100e3], "angle":[60,20]}],
11
       "sections":
12
         {"coordinate":0.
13
          "segments": [{"length": 300e3, "thickness": [100e3], "angle": [0,60]},
14
                     {"length":400e3, "thickness":[100e3,50e3], "angle":[60]}],
          "composition models":[{"model":"uniform", "compositions":[1]}]}
15
16
       ],
17
       "temperature models":
18
         {"model":"plate model", "density":3300, "plate velocity":0.02}],
19
       "composition models": [{"model": "uniform", "compositions": [2]}]
20
```

### Sections in action

Run:../aspect-release RFM-12-sections.prm(Highres: ~ 50M DOFs)View:pv\_view\_mixed\_c1\_T.pvsmdir:RFM-12-sections

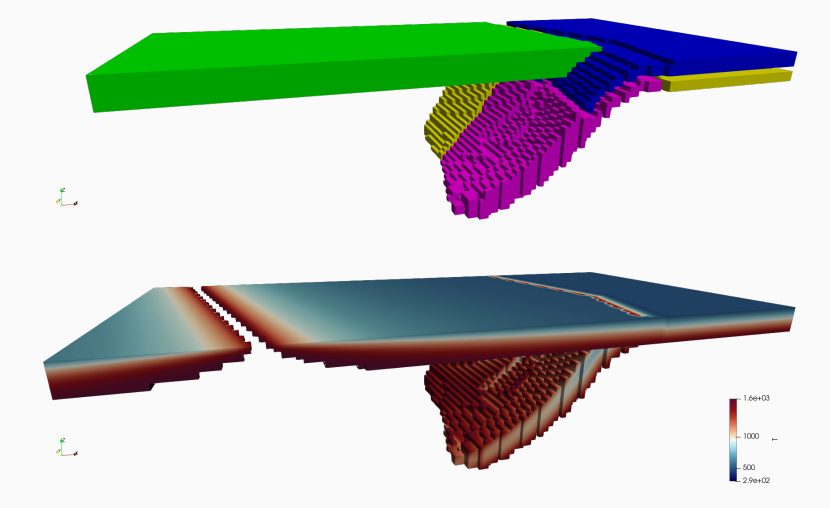

# Sections in action (highres)

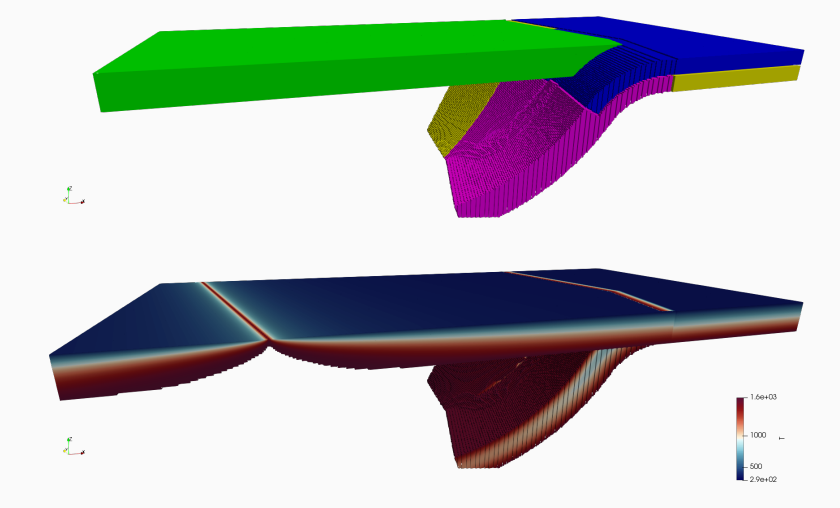

In closing

- $\cdot$  Website: geodynamicworldbuilder.github.io
- $\cdot$  Manual on the website
- Developer documentation: codedocs.xyz/GeodynamicWorldBuilder/WorldBuilder/
- Paper: doi.org/10.5194/se-10-1785-2019
- Questions, issues and contributions: github.com/GeodynamicWorldBuilder/WorldBuilder/

Examples:

- Lattice Prefered Orientation output -> Experimental interface done
- Improved coordinate interpolation -> proof of concept done
- Initial topography output -> several concept ideas, input needed
- Better JSON parser error messages -> several concept ideas
- $\cdot\,$  Allow the subducting plate to influence overriding plates -> todo

Examples:

- Lattice Prefered Orientation output -> Experimental interface done
- Improved coordinate interpolation -> proof of concept done
- Initial topography output -> several concept ideas, input needed
- Better JSON parser error messages -> several concept ideas
- Allow the subducting plate to influence overriding plates -> todo

See more development and ask your questions on <a href="https://github.com/GeodynamicWorldBuilder/WorldBuilder/issues">https://github.com/GeodynamicWorldBuilder/issues</a>

# Contributions are also very welcome!

# Bonus 1: The World Builder Paraview file creator

- 1. Go the the world builder folder in contrib
- 2. run  $_{\rm cmake}$  .
- 3. run  $_{\rm make}$
- 4. cd bin
- $5. \ ./{\rm WorldBuilderVisualization \ wbfile.wb \ wb-gridfile.grid}$
- 6. look in the cookbook folder for examples

# Bonus 2: Medium complexity case

### Medium complexity case

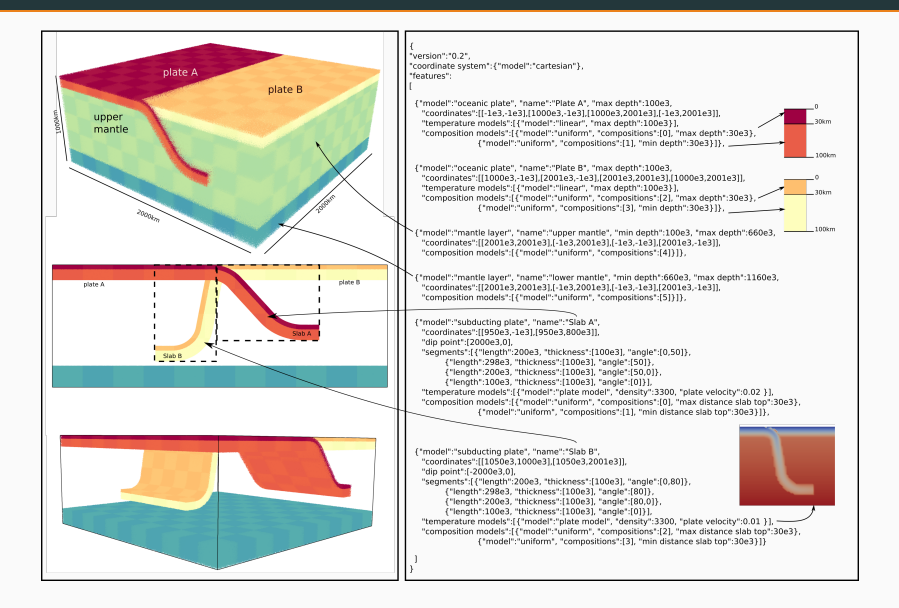

# Bonus 3: Carribbean model World Builder input file

### Part 1

```
1
 2
       "version": "0.2".
3
       "potential mantle temperature":1500.
 4
       "thermal expansion coefficient": 2.0e-5.
5
       "maximum distance between coordinates":100000,
6
       "interpolation": "monotone spline".
 7
8
       "force surface temperature": true.
9
       "coordinate system": {"model": "cartesian"}.
10
       "features":
          "model" "oceanic plate", "name" "Caribbean plate",
11
12
           "coordinates":[[-1e3,0],[1700e3,0],[1700e3,650e3],[1686e3,750e3],[-1e3,750e3]],
           "temperature models": [{"model": "linear", "max depth": 100e3}],
14
           "composition models": [{ "model": "uniform", "compositions": [1], "max depth": 30e3 }]}.
15
16
          "model"; "oceanic plate", "name"; "Carribean weak zone",
           "coordinates":[[-1e3,1000e3],[-1e3,750e3],[1536e3,749e3],[1450e3,836e3],[1350e3,906e3],[1239e3
17
                  .958 e3],[1122 e3,989 e3],[1000 e3,1000 e3],[650 e3,1000 e3]],
           "temperature models": [{"model": "linear", "max depth": 100e3}],
18
           "composition models": [{"model": "uniform", "compositions": [2], "max depth": 30 e3}.
19
                                     {"model":"uniform", "compositions":[3], "min depth":30e3, "max depth"
20
                                            :100e3}]}.
21
22
          "model" "oceanic plate" "name" "NS American plate"
           "coordinates": [[1700e3,0], [1700e3,300e3], [1689e3,422e3], [1658e3,539e3], [1606e3,650e3], [1536e3
23
                  .749e3].[1450e3.836e3].[1350e3.906e3].[1239e3.958e3].[1122e3.989e3].[1000e3.1000e3].[700
                  e3.1000 e3].[-1e3.1000 e3].[-1e3.1501 e3].[2501 e3.1501 e3].[2501 e3.-501 e3].[-1e3.-501 e3].[-1
                  e3.011.
           "temperature models": [{"model": "linear", "max depth": 100e3}],
24
           "composition models":[{"model":"uniform", "compositions":[0], "max depth":30e3}]].
25
26
27
         "model": "mantle laver", "name": "660", "min depth": 660 e3.
28
           "coordinates":[[-1e3,-500e3],[-501e3,2500e3],[2501e3,2500e3], [2501e3,-501e3]],
29
           "composition models": [{"model": "uniform", "compositions": [4]]]}.
```

### Part 2

```
"model": "subducting plate", "name": "Lesser Antilles slab",
          "coordinates": [[1700e3.0], [1700e3.300e3], [1689e3.422e3], [1658e3.539e3], [1606e3.650e3], [1536e3.749]
 2
                 e3],[1450e3,836e3],[1350e3,906e3],[1239e3,958e3],[1122e3,989e3],[1000e3,1000e3],[700e3
                 .1000e3]].
          "dip point": [-1, -1], "min depth": 0, "max depth": 660 e3,
 4
          "segments": [{"length":300e3, "thickness":[100e3], "angle":[0,55]},
                        {"length":375e3, "thickness":[100e3], "angle":[55]},
 6
                        {"length":225e3, "thickness":[100e3.75e3], "angle":[55.10]}
          "sections":
 8
             {"coordinate":11, "segments": [{"length":300e3, "thickness":[100e3], "angle":[0,55]},
 9
10
                                             {"length":375e3, "thickness":[100e3], "angle":[55]},
                                             {"length":50e3, "thickness":[100e3,75e3], "angle":[55,10]}]}
11
12
          "temperature models":
13
14
            ["model": "plate model", "density":3300, "plate velocity":0.0200, "thermal conductivity":2.5, "
                   thermal expansion coefficient":2e-5 }
15
          "composition models": [{"model": "uniform", "compositions": [0], "max distance slab top": 30 e3}, {"
16
                 model": "uniform", "compositions": [0,1,2,3,4,5,6], "fractions": [0,0,0,0,0,0,0], "min
                 distance slab top":30e3}]
17
18
19
         "model": "continental plate", "name": "South Weakzone",
          "coordinates": [[-1e3,0e3], [-1e3,-50e3], [2501e3,-50e3], [2501e3,0e3]],
20
          "temperature models": [{ "model": "linear", "max depth": 100 e3 }].
21
22
          "composition models":
            {"model": "uniform", "compositions": [2], "max depth": 30 e3}.
23
            {"model": "uniform", "compositions": [3], "min depth": 30e3, "max depth": 100e3 }]}
24
25
26
```